## Manual de Instalación de Correo Institucional en Dispositivo Móvil

1. Identifique el Sistema Operativo de su dispositivo

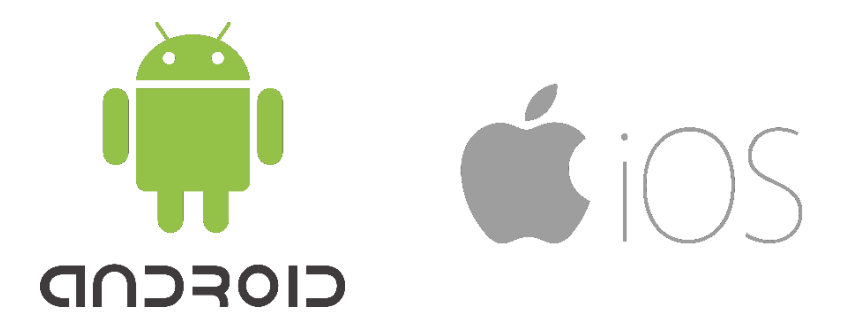

2. Acceda a la tienda de aplicaciones de su dispositivo móvil

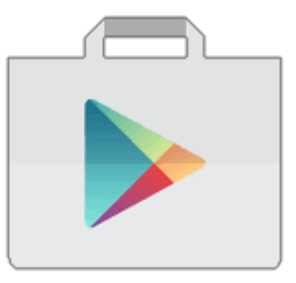

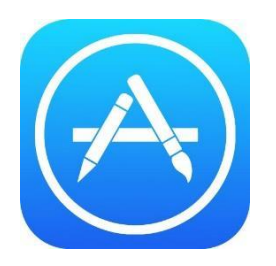

3. Busque e instale la Aplicación OUTLOOK

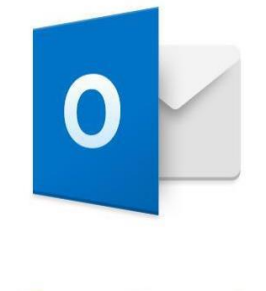

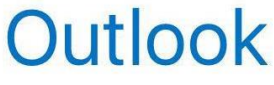

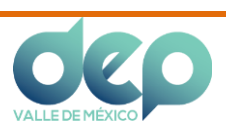

**4.** A continuación debe seguir los pasos indicados en la aplicación para configurar su cuenta, oprima el **BOTÓN INTRODUCCIÓN**.

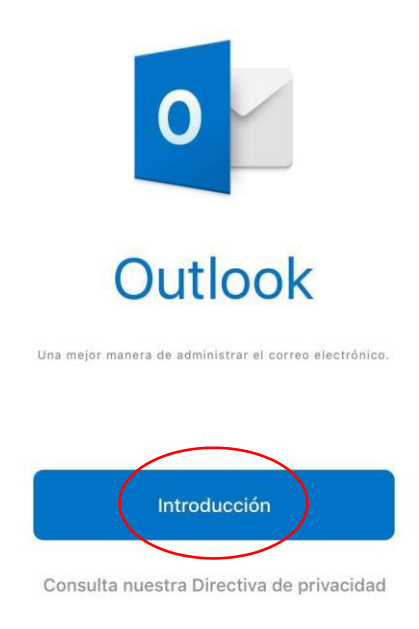

**5.** Agregue su cuenta de Correo Institucional y oprima el **BOTÓN AGREGAR CUENTA**.

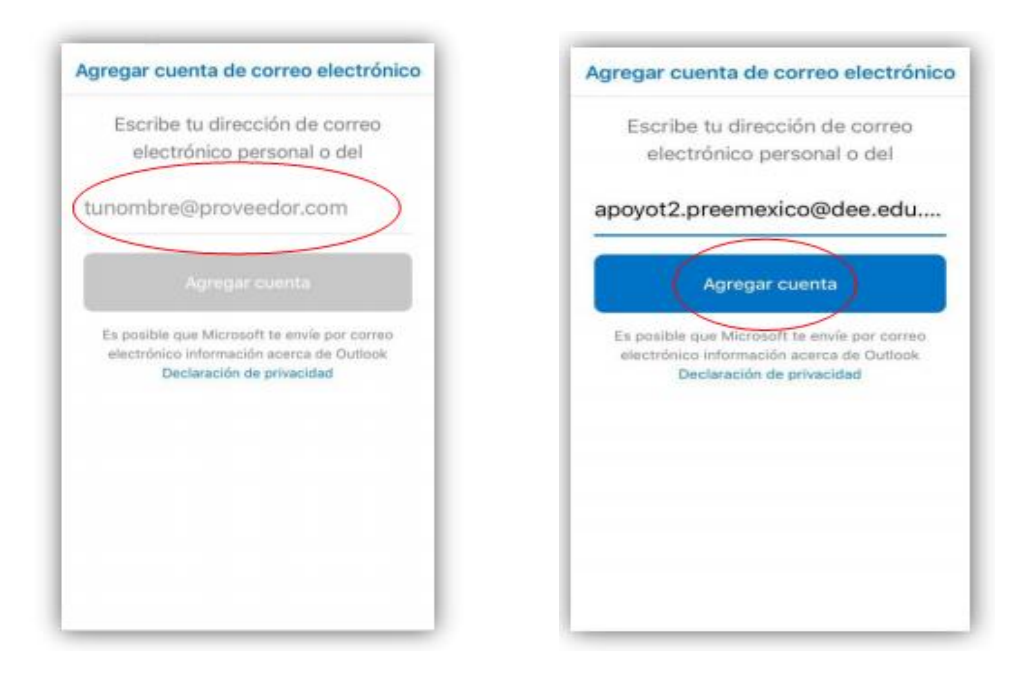

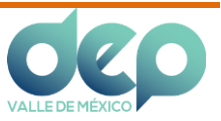

6. Escriba la contraseña de la cuenta y oprima el botón SING IN.

| <                        | No es una cuenta de Office 365 🕜                          |
|--------------------------|-----------------------------------------------------------|
| (                        |                                                           |
| Sign                     | in with your work or school account                       |
| apoy                     | vot2.preemexico@dee.edu.mx                                |
| •••                      |                                                           |
| Sig                      | in in                                                     |
|                          |                                                           |
| Can't                    | access your account?                                      |
| Can't                    | access your account?                                      |
| Can't<br>Direcc          | access your account?<br>ón de Educación Elemental, SEIEM. |
| Can't<br>Direcc<br>© 20* | ión de Educación Elemental, SEIEM.                        |

**7.** A continuación oprima el botón **MÁS TARDE**.

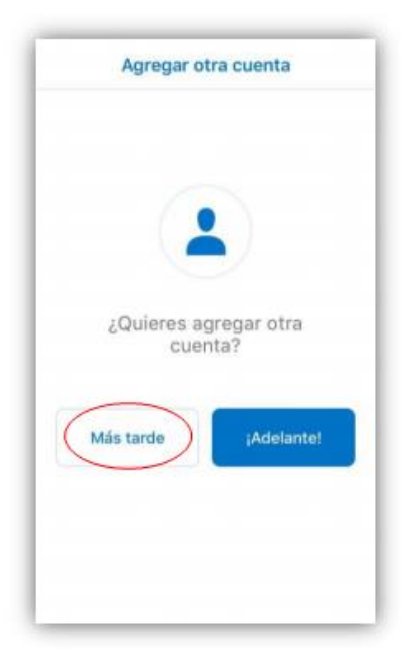

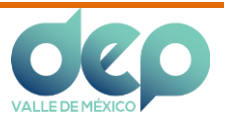

**8.** La siguiente pantalla presenta una breve descripción de las funciones de la aplicación, lo cual puede ser omitido o continuar con la lectura.

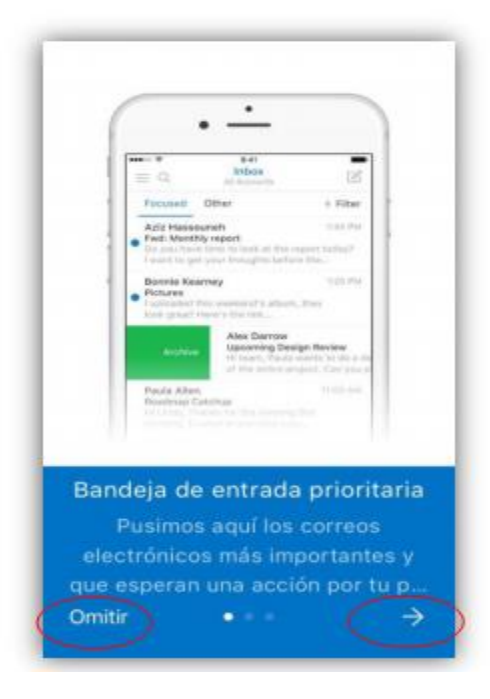

**9.** La siguiente pantalla nos muestra la bandeja de entrada de nuestro **CORREO INSTITUCIONAL**.

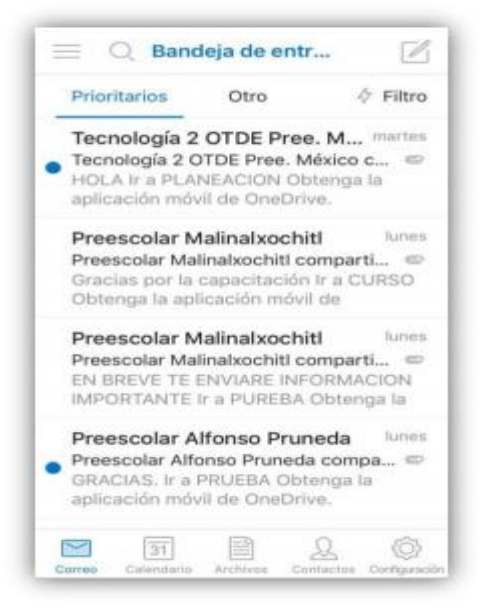

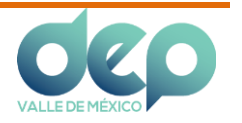